## Web端如何初始化海图库存(文档)

用户登录互海通Web端,依次点击"海务管理→航海图书资料→船存图书资料",在该界面点 击"初始化海图库存"后,选择申请船舶、申请部门,点击"确定"进入选择航海图书资料界面,在 该界面填写单个或多个图书名称右侧的"新增船存数量"后,点击"确认提交"进入创建海图入库单 界面,在该界面填写存放位置、负责人,根据需要选择入库日期,填写入库地点,备注内容等信息 后,点击右下角的"确定"。

| 雨                                      | 技          | € | Q             |            |               |                                                |                                    | Ξť                  |                                  | 46-377                                                          |      |                           |                                                    | 切换系统 ◄ 【     | <b>)</b> 20 ex- | 0 🌚      | 李昱     |  |
|----------------------------------------|------------|---|---------------|------------|---------------|------------------------------------------------|------------------------------------|---------------------|----------------------------------|-----------------------------------------------------------------|------|---------------------------|----------------------------------------------------|--------------|-----------------|----------|--------|--|
| 2 जन्म                                 |            |   | 图书》           | 资料申请 船存图   | 明书资料          |                                                |                                    |                     | が 増<br>申请船舶 *                    | _                                                               |      |                           |                                                    |              |                 |          |        |  |
| ▮ 维护保养                                 |            |   | 2、点击"初始化海图库存" |            |               |                                                |                                    | 互后1号                | ~                                | > 3、选择申请船舶、申请部门后,点击"确定" > ===== > (############################ |      |                           |                                                    |              |                 |          |        |  |
| ₽ 堆修管理                                 |            |   | #             | 圈书名称       | 89            | 资料属性                                           | 资料类型 👻                             | 出版单位 -              | 申请部门*                            | ~                                                               | 船存数量 | 最新版本信息                    | 最新版本状态 🔻                                           | 数据来源 ▼       | 有效▼             | 操作       |        |  |
| ☆ 库存管理                                 |            |   | 1             | 东海岛至调顺岛 🗎  | 88103         | 区域: 高栏列岛至琼州<br>海峡<br>比例尺(1:): 40000            | 航海海图                               | 中华人民共和国海事局          |                                  |                                                                 | 0    | 出版日期: 2025-02<br>当前版次: 14 | 有 查若最新版<br>更新备注:                                   | 标准库          | 有效              | 入库 出库 失党 | X.     |  |
| T magn                                 |            | l | 2             | 石田港区 🗎     | 37112         | 区域: 石岛港至海州湾<br>比例尺(1:): 10000                  | 航海海图                               | 中华人民共和国海事局          | Line (1977) 1011(0)<br>当前版次: 9   | REALES                                                          | 1    | 出版日期: 2024-07<br>当前版次: 10 | <b>有</b> 查看最新版<br>更新备注:                            | 标准库          | 有效              | 入库 出库 失郊 | R.     |  |
| <ul> <li>裁用管理</li> <li>预算管理</li> </ul> |            |   | 3             | 怜仃航道(一) 🗞  | CN584227      | 区域: 珠江口(二)<br>比例尺(1:): 8000                    | 电子海图                               | 中华人民共和国海事局          | 出版日期: 2021-12<br>当前版次: 17        | 轮机网                                                             | 123  | 出版日期: 2024-01<br>当前版次: 19 | <b>有</b> 查看最新版<br>更新备注:                            | 标准库          | 有效              | 入库 出库 失家 | z      |  |
| ● 航次管理                                 |            |   | 4             | 汕头港 🛅      | 81205         | 区域: 南澳岛至大亚湾<br>比例尺(1:): 15000                  | 航海海图                               | 中华人民共和国海事局          | 出版日期: 2021-12<br>当前版次: 10        | 轮机曲                                                             | 1    | 出版日期: 2023-09<br>当前版次: 11 | 有 查若最新版<br>更新备注:                                   | 标准库          | 有效              | 入库 出库 夫兌 |        |  |
| ● 新柏波告                                 |            |   | 5             | 神头港区 🛅     | 04404         | 区域: 海南岛附近<br>比例尺(1:):15000                     | 航海海图                               | 中华人民共和国海事局          | 出版日期: 2021-10<br>当前版次: 4         | 9241.85                                                         | 1    | 出版日期: 2024-10<br>当前版次: 7  | 有 查看最新版<br>更新备注:                                   | 标准库          | 有效              | 入庫 出庫 失家 |        |  |
| (1) 体系管理                               | >          |   | 6             | 长江口深水航道(一) | 44121         | 区域: 上海港 (长江<br>口)<br>比例尺(1:): 25000            | 航海海图                               | 中华人民共和国海事局          | 出版日期: 2024-01<br>当前版次: 48 / 船存历史 | 甲板部                                                             | 1    | 出版日期: 2025-01<br>当前版次: 52 | <b>有</b> 查看最新版<br>更新备注:                            | 标准库          | 有效              | 入库 出库 失家 |        |  |
| 串 海务管理<br>航海图书                         | 841 ~      |   | 7             | 长江口深水航道(二) | 44122         | 区域: 上海港 (长江<br>口)<br>比例尺(1:): <b>25000</b>     | 航海海图                               | 中华人民共和国海事局          | 出版日期: 2021-07<br>当前版次: 38        | 轮机曲                                                             | 1    | 出版目期: 2025-01<br>当前版次: 52 | 有 查看最新版<br>更新备注:                                   | 标准库          | 有效              | 入库 出库 夫家 |        |  |
| 80115                                  | 料甲清<br>計変料 |   | 8             | 航标表(东海海区)  | G102<br>每条答开用 | <sup>区域:</sup><br>海图式次料→船                      | <sup>航海图书</sup><br>存图 式 <b>次</b> 料 | 中国人民解放军海军海道测量局<br>" | 出版日期: 2021-08<br>当前颜次: 23        | 101/HB                                                          | 1    | 出版日期: 2024-11<br>当前颜次: 26 | 有 查看最新版<br>更新备注: 2 0 2 3 年 8<br>月第 2 5 版 G 1 0 2 作 | 标准库          | 有效              | 入库 出库 失死 |        |  |
| 成急年計                                   | 8 >        | T | 9             | 天津港大港港区 🗎  | 23135         | (9)国 ロリスイー ハロ<br>区域: 凍河口至菜州湾<br>比例尺(1:): 30000 | 航海海图                               | 中华人民共和国海事局          | 出版日期: 2021-10<br>当前版次: 13        | 轮机用品                                                            | t.   | 出版日期: 2025-02<br>当前版次: 19 | <b>有</b> 查看最新版<br>更新备注:                            | 标准库          | 有效              | 入库 出库 失家 |        |  |
| ▲ 服拍事件                                 |            |   | 10            |            | 44258         | 区域: 上海港 (黄浦<br>江)<br>比例尺(1:): 5000             | 航海海图                               | 中华人民共和国海事局          | 出版日期: 2022-01<br>当前版次: 26        | N2 47,85                                                        | 1    | 出版日期: 2025-02<br>当前版次: 32 | <b>有</b> 查看最新版<br>更新备注:                            | 标准库          | 有效              | 入库 出库 失久 | 关注     |  |
| e stra                                 |            |   |               |            |               | 区域: 海南岛附近                                      |                                    |                     | 出版日期: 2021-03                    |                                                                 |      | 出版日期: 2024-10             | 有查看最新版                                             |              |                 |          |        |  |
| ₽ 电子答章<br>● 系统设置                       |            |   |               |            |               |                                                |                                    |                     |                                  |                                                                 |      |                           |                                                    | 66 条 50条/页 🗸 | < 1 2           | > 跳至 1   | A REAL |  |

|               |               |                |          |      |                    | 选择航海图书  | 资料      |                   |           |          |         |              | ×          |
|---------------|---------------|----------------|----------|------|--------------------|---------|---------|-------------------|-----------|----------|---------|--------------|------------|
| 自有海豚          | - 标准海图 已远物品清单 | (0) 未找到海徑      | ? 手动新增 > |      |                    |         |         | 4、填写单个或多个         | 图书名称右侧的"新 | 曾船存数量"   | ,点击右下角的 | "确认提交        | <b>ኦ</b> " |
| <b>船名:</b> 亘) | 91등           |                |          |      |                    |         |         | 请这样资料类型 🖌 请这样出版单位 | ~         | <b>1</b> | Ħ       | <b>治太</b> 演空 | 2          |
| #             | 图书名称          | 89<br>19       | 区域       | 资料类型 | 出版单位               | 比例尺(1:) | 出版日期    | 版次                | 当前船存数量    | 新增船存数量   | 操作      |              |            |
| 1             | 图书资料          | 12123          |          | 航海海图 | 中华人民共和国海事局         |         |         |                   |           | 请填写      |         |              |            |
| 2             |               | cs010101       |          | 航海海图 | 中华人民共和国海事局         |         | 2024-01 |                   |           | 讶填写      |         |              |            |
| 3             |               | 中国沿海避让渔船手<br>册 |          | 航海图书 | 中国人民解放军海军海道<br>测量局 |         |         |                   | 2         | 讶填写      |         |              |            |
| 4             |               | 12345          |          | 航海海图 | 中国人民解放军海军海道<br>测量局 |         |         | 5.3               | 3         | 词项写      |         |              |            |
| 5             | 8             | wx412341231    | 江苏       | 航海海图 | 中华人民共和国海事局         | 50000   |         |                   | 1         | 请填写      |         |              |            |
| 6             |               | 34147          |          | 航海海图 | 中华人民共和国海事局         |         | 2019-02 |                   | 8         | 请填写      |         |              |            |
| 7             | 上手指南          | 12345          |          | 航海海图 | 中国人民解放军海军海道<br>测量局 |         |         |                   | 1         | 请填写      |         |              |            |
| 8             |               | 测试数据20210425   |          | 航海海图 | 中国人民解放军海军海道<br>测量局 |         |         |                   |           | 请填写      |         |              |            |
| 9             | 海圈0002        | 0112           | 东海海区     | 航海海图 | 中国人民解放军海军海道<br>测量局 | 1200    | 2021-03 | 12                | 27        | 请填写      |         |              |            |
| 10            | 海图123         | 123            | 东海海区     | 航海海图 | 中国人民解放军海军海道<br>测量局 |         | 2021-03 |                   |           | 请填写      |         |              |            |
| 11            | 海圈0077        | 0077           | 东海海区     | 航海海图 | 中国人民解放军海军海道<br>测量局 |         | 2021-03 |                   | 2         | 请填写      |         |              |            |
| 12            | 海图006         | 006            | 东海海区     | 航海海图 | 中国人民解放军海军海道<br>测量局 |         | 2021-03 |                   | 4         | 请填写      |         |              |            |
| 13            | 海图005         | 0055           | 东海海区     | 航海海图 | 中国人民解放军海军海道<br>测量局 |         | 2021-03 |                   |           | 请填写      |         |              |            |
| 14            | 海图004         | 004            | 东海海区     | 航海海图 | 中国人民解放军海军海道<br>测量局 |         | 2021-03 |                   |           | 请填写      |         |              |            |
| 15            | 海图003         | 003            | 东海海区     | 航海海图 | 中国人民解放军海军海道<br>测量局 |         | 2021-03 |                   |           | 请填写      |         |              |            |
| 16            | 海图-002        | 002            | 东海海区     | 航海海图 | 中国人民解放军海军海道<br>测量局 |         | 2021-03 |                   |           | 请填写      |         |              |            |
| 17            | 海徑-001        | 001            | 东海海区     | 航海海图 | 中国人民解放军海军海道<br>测量局 |         | 2021-03 |                   |           | 请填写      |         |              |            |

| 846: 互与1号<br>149•<br>人民币<br>222 | (新介): 中世部<br>入成日期<br>マレーズ 清点時        |        | <ul> <li>类型: 海田</li> <li>入库地点</li> <li>活用目</li> </ul> |                  |          |    |         |        |
|---------------------------------|--------------------------------------|--------|-------------------------------------------------------|------------------|----------|----|---------|--------|
| 599 *                           | 入応日期<br>▼ 活点坪                        |        | 入库地点                                                  |                  |          |    |         |        |
| 人民币<br>(注<br>清頌写                | ▼ 通道理                                |        | 话语写                                                   |                  |          |    |         |        |
| <b>注</b><br>请编写                 |                                      |        |                                                       |                  |          |    |         |        |
| 请填写                             |                                      |        |                                                       |                  |          |    |         |        |
|                                 |                                      |        |                                                       |                  | 0 / 50   | 2  |         |        |
| ]品清单(1) 新增海图                    |                                      |        |                                                       |                  |          |    |         |        |
| # 图书名称 图号 资料属                   | 性 资料类型/出版单位 申购版本信息                   | 船存版本信息 | 数量 含积                                                 | <sup>建</sup> 价 供 | 立商(2) 税  | ±€ | 存放位置* 💋 | 负责人* 💋 |
| 1 cs010101 区域:                  | 资料类型:航海海图<br>出版甲位:中华人民共和国海 版次:<br>赤局 |        | 2 0                                                   | 1                | 會选择供应商 💙 | 0% | 请填写     | 清琐写    |
|                                 |                                      |        |                                                       |                  |          |    |         |        |